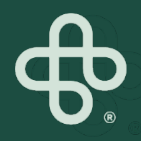

## MIP Store How-To's

MIP

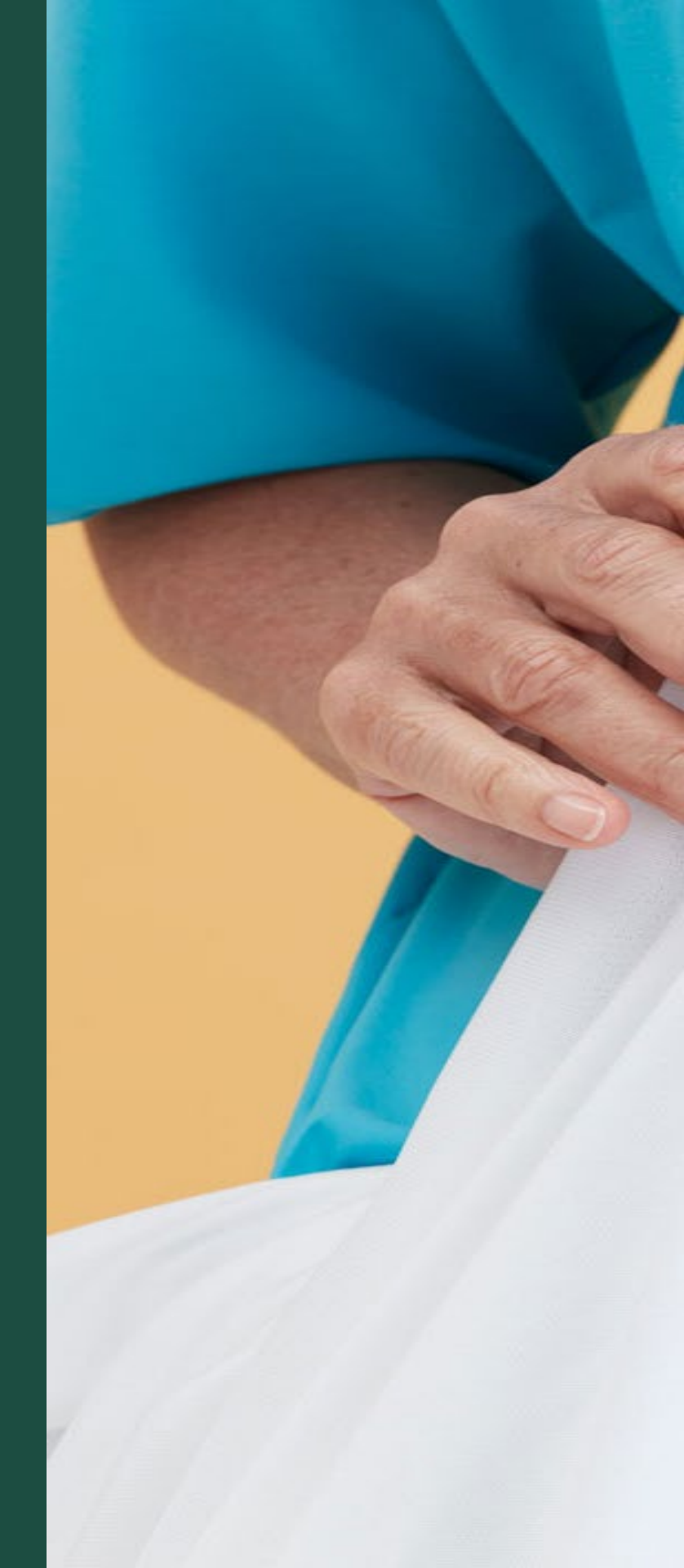

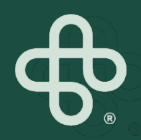

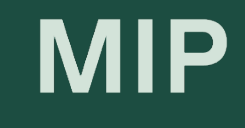

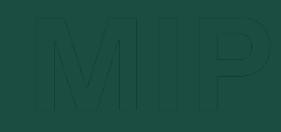

# Adding Roles & Permissions

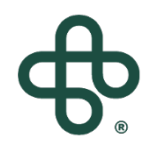

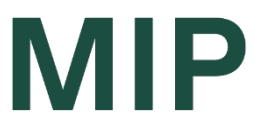

#### Step 1: Go to www.mip.ca

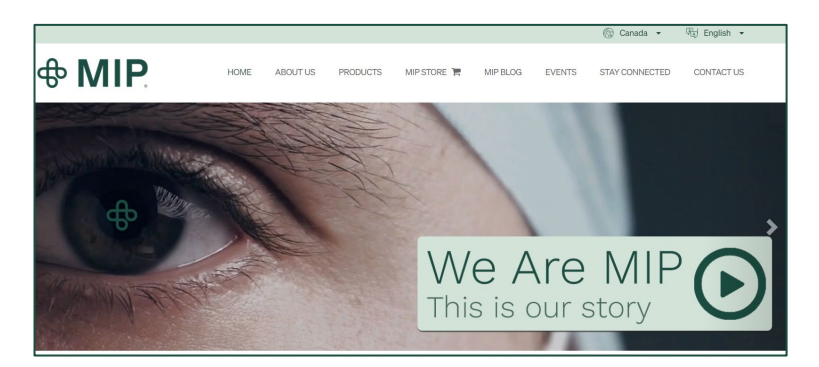

#### Step 2: Click on the MIP Store tab

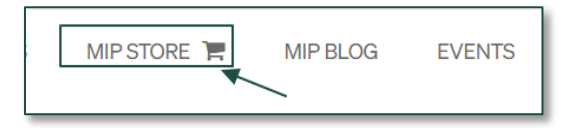

Step 3: Click on "Sign In"

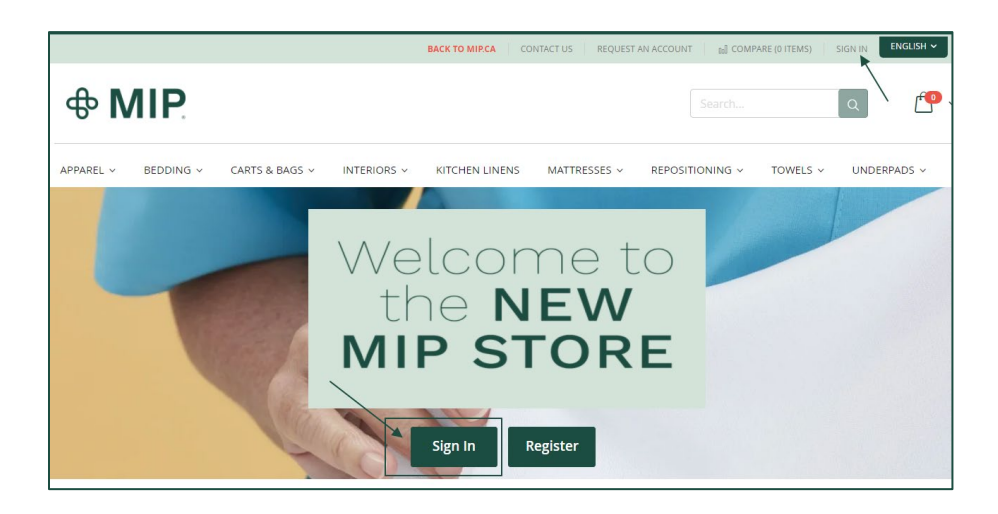

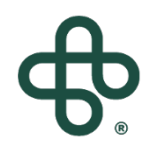

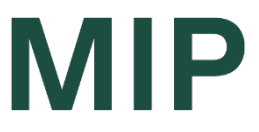

### Step 4: Sign-In using your Account Email and Password

(If you forget your password, click on "Forgot Your Password")

| Customer Login                                           |
|----------------------------------------------------------|
|                                                          |
| Registered Customers                                     |
| If you have an account, sign in with your email address. |
| Email*                                                   |
|                                                          |
| Decement                                                 |
| Password*                                                |
| 1                                                        |
| I'm not a robot                                          |
| Privacy - Terms Sign In Forgot Your Password?            |
| * Required Fields                                        |

### Step 5: Click on the (arrow) beside "My Account" And select "My Account" in the drop down menu

|                     |                            | BACK TO MIP.CA | CONTACT US MY ACCOU                    |                 | RE (0 ITEMS) SIGN OU | ENGLISH 🗸       |
|---------------------|----------------------------|----------------|----------------------------------------|-----------------|----------------------|-----------------|
| <b> </b>            |                            |                | MY ACCOUNT<br>MY WISH LIST<br>SIGN OUT | Search          | Q                    | ſ <b>-</b> •• ~ |
| APPAREL ~ BEDDING ~ | CARTS & BAGS ~ INTERIORS ~ | KITCHEN LINENS | MATTRESSES ~                           | REPOSITIONING ~ | TOWELS ~ UP          | IDERPADS ~      |

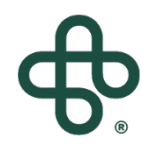

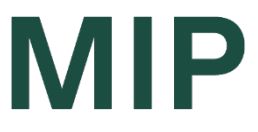

#### Step 6: Select "Roles & Permissions"

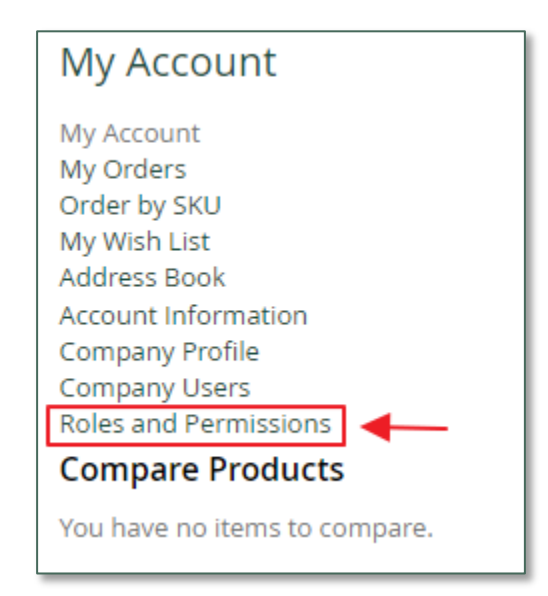

#### Step 7: Click on "Add New Role"

Add New Role

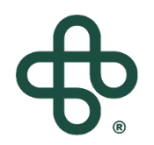

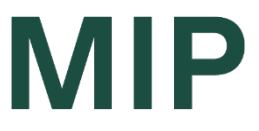

#### **Step 8: Name the New Role**

Role Name\*

### Step 9: Check the Permissions granted to this Role, and click "Save Role"

| Expand All Collapse All          |                   |              |       |                           |
|----------------------------------|-------------------|--------------|-------|---------------------------|
|                                  |                   |              |       |                           |
| Sales                            |                   |              |       |                           |
| Checkout (place order)           |                   |              |       |                           |
| Use Pay On Account method        | ID                | Role         | Users | Actions                   |
| View orders                      | 3437              | Default User | 3     | Duplicate   Edit   Delete |
| View orders of subordinate users | 4178              | funny        | 0     | Duplicate   Edit   Delete |
|                                  | 4175<br>3 Item(s) | TEST role    | 2     | Duplicate   Edit   Delete |
| - 🚫 🗌 Company Profile            | Add New Role      |              |       |                           |
| 😳 🗌 Company User Management      | _                 |              |       |                           |
| 🕞 🗌 Company Credit               |                   |              |       |                           |
| Save Role                        |                   |              |       |                           |

### And you are all set!

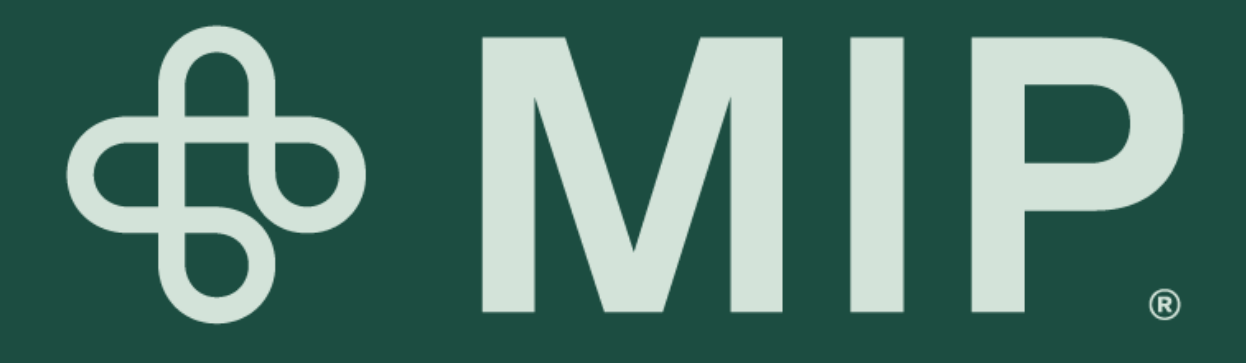